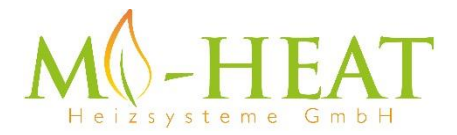

# TH213 Wifi Thermostat

# Vielen Dank das Sie sich für unseren smart Thermostat TH213 Wifi entschieden haben.

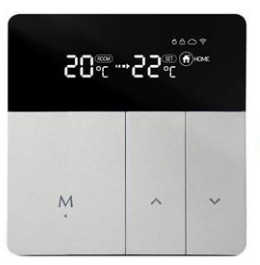

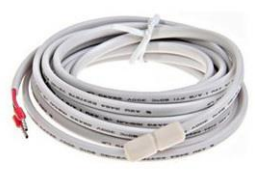

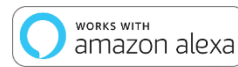

works with the Google Assistant

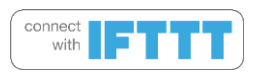

Aufgrund der stätigen Weiterentwicklung der Geräte-Software (Firmware) kann der hier beschriebene Funktionsumfang bzw. die Bedienungsweise ggf. abweichen. Die aktuelle Version der Anleitung kann im Shop beim <u>Artikel</u> unter Downloads heruntergeladen werden.

# Eigenschaften:

- Per App programmierbar/bedienbar
- Kompatibel mit Amazon Alexa, Google Assistent und IFTTT
- Einfache Installation
- Wochenprogramm 4 Schaltzeiten (App: Montag bis Freitag und Samstag, Sonntag)
- Externer Sensor oder Raumsensor

# Technische Daten:

- Betriebsspannung: 100-240V/AC
- Schaltleistung: 3500W/15A (ohmsche Last)
- Temperatursensor: interner oder externer Sensor (NTC 10kOhm)
- Temperatur-Begrenzung externer Sensor: 20 90°C / aus (empfohlen max. 26°C)
- Fenster-Offen-Erkennung
- Optimum-Start (Temperatur wird zur eingestellten Zeit erreicht)
- Frostschutz: 5 30°C (1°C Schritte)
- Betriebstemperatur: +5 ~ 35°C
- Genauigkeit: +/- 1°C
- LCD-Display, beleuchtet
- Abmessungen: 86mm x 86mm x 13mm
- Farbe: Silber/Schwarz
- Schutzart / Schutzklasse: IP21 (Sensor IP44) / 2
- Zertifizierung: CE, ROHS
- Betriebsfrequenz: 2412-2472 MHz
- Max. übertragene Hochfrequenzleistung: 20 dBm

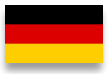

# Wichtige Hinweise vor Inbetriebnahme:

- Bitte lesen Sie die vollständige Anleitung, bevor Sie mit der Installation des Thermostaten beginnen
- Das Thermostat muss von einer qualifizierten Person installiert werden
- Verwenden Sie den Thermostat nur wie in dieser Anleitung beschrieben
- Trennen Sie während der Installationsarbeiten immer die Stromversorgung

# Sicherheit:

Beim Umgang mit Produkten, die mit elektrischer Spannung versorgt werden, sind die geltenden VDE-Vorschriften zu beachten, insbesondere VDE 0100, VDE 0550/0551, VDE 0700, VDE 0711 und VDE 0860.

- Vor Öffnen des Gerätes ist sicherzustellen, dass dies stromlos ist.

- Werkzeuge dürfen an dem Gerät nur benutzt werden, sofern sichergestellt wurde, dass dieses von der Versorgungsspannung getrennt ist und ggf. in Bauteilen gespeicherte elektrische Restladungen zuvor entladen wurde.

- Spannungsführende Kabel oder Leitungen, mit denen das Gerät verbunden ist, müssen stets auf Isolationsfehler oder Bruchstellen untersucht werden.

- Bei Feststellung eines Fehlers in der Zuleitung muss das Gerät unverzüglich außer Betrieb genommen werden, bis die defekte Leitung ausgewechselt worden ist.

Wenn aus der vorliegenden Anleitung für den nichtgewerblichen Endverbraucher nicht eindeutig hervorgeht, welche elektrischen Kennwerte für das Gerät gelten, wie eine externe Beschaltung durchzuführen ist, oder welche externen Bauteile oder Zusatzgeräte angeschlossen werden dürfen und welche Anschlusswerte diese externen Komponenten haben dürfen, so muss stets eine Fachkraft um Auskunft ersucht werden. Es ist vor der Inbetriebnahme des Gerätes zu prüfen, ob dieses Gerät für den geplanten Anwendungsfall geeignet ist!

Im Zweifelsfalle sind unbedingt Rückfragen bei Fachleuten, Sachverständigen oder den Herstellern der verwendeten Baugruppen notwendig! Bitte beachten Sie, dass Bedienungs- und Anschlussfehler außerhalb unseres Einflussbereiches liegen. Verständlicherweise können wir für Schäden die daraus entstehen keinerlei Haftung übernehmen.

# **Beschreibung Gerätetasten/LEDs**

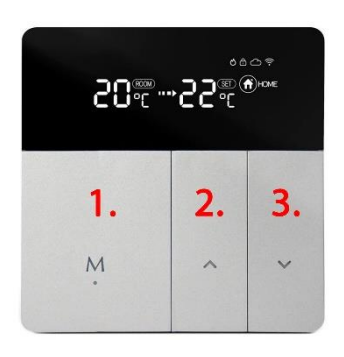

- Mode- & Ein/Aus-Taste, kurzer Tastendruck wechsel des Betriebsmodus, langer Tastendruck (3 Sek.) ein/ausschalten.
- 2. Temperatur erhöhen
- Kurzer Tastendruck Temperatur verringern, langer Tastendruck (3 Sek.) aktiviert den Pairing Modus zur Verbindung mit dem Wlan

Durch drücken der Taste 1 und 3 für 3 Sekunden wird die Tastensperre aktiviert bzw. deaktiviert.

# Beschreibung Display-Symbole

| M                                         | Heiz-Symbol:      | - Leuchtet dauerhaft sofern geheizt wird und wird ausgeblendet,    |  |  |
|-------------------------------------------|-------------------|--------------------------------------------------------------------|--|--|
| 0                                         |                   | sofern die Soll-Temperatur erreicht wurde.                         |  |  |
|                                           |                   | - Blinkt sofern die eingestellte Begrenzungstemperatur des         |  |  |
|                                           |                   | externen Sensors erreicht wird.                                    |  |  |
| പ്പ                                       | Fenster-Offen-    | - Wird angezeigt, sofern die Fenster-Offen-Erkennung aktiviert     |  |  |
| ٩                                         | Erkennung         | wurde. Das Symbol blinkt, sofern ein offenes Fenster erkannt wird  |  |  |
|                                           |                   | und schaltet die Heizung aus. Das Gerät muss einen Temperatur-     |  |  |
|                                           |                   | Abfall von 3°C innerhalb von 1 Minute erkennen, damit diese        |  |  |
|                                           |                   | Funktion greift.                                                   |  |  |
|                                           |                   | Diese Funktion ist primär für die Verwendung mit dem internen      |  |  |
|                                           |                   | Temperatur-Sensor (Sensor Type 00 oder 02) vorgesehen, in          |  |  |
|                                           |                   | Verbindung mit einem reinen Fussboden-Heizsystem (Sensor Type      |  |  |
|                                           |                   | 01) ist der Einsatz in der Regel nicht sinnvoll.                   |  |  |
| 02                                        | Optimum-Start     | - Wird angezeigt, sofern die Funktion aktiviert wurde. Durch die   |  |  |
| 0,                                        |                   | Optimum-Start Funktion ermittelt das Thermostat selbstständig      |  |  |
|                                           |                   | (mehrere Tage Lernphase benötigt), wann die Heizung                |  |  |
|                                           |                   | eingeschaltet werden muss, damit die gewünschte Temperatur         |  |  |
|                                           |                   | bereits zum eingestellten Zeitpunkt erreicht wird.                 |  |  |
| ð                                         | Tastensperre:     | - Wird angezeigt, sofern die Tastensperre (Lock) aktiviert wurde.  |  |  |
| ~                                         | Cloud-Verbindung: | - Wird angezeigt, sofern das Thermostat über die App mit der       |  |  |
| $\circ$                                   | _                 | Cloud verbunden wurde bzw. eine Verbindung zum Cloud-Server        |  |  |
|                                           |                   | besteht.                                                           |  |  |
| (                                         | Wlan-Verbindung:  | - Leuchtet dauerhaft sofern das Thermostat per Wlan verbunden      |  |  |
| •                                         |                   | ist (siehe "App Einbindung und Programmierung").                   |  |  |
|                                           |                   | - Blinkt sofern das Thermostat in den Anlernmodus versetzt wurde   |  |  |
|                                           |                   | (siehe "App Einbindung und Programmierung" Punkt 8).               |  |  |
| Manuelle Wird angezeigt, wenn mit den Pfe |                   | - Wird angezeigt, wenn mit den Pfeil-Tasten die Temperatur         |  |  |
| Bedienung:                                |                   | manuell verstellt wurde. Der Away-/Home- oder Auto-Modus           |  |  |
|                                           |                   | (Wochenprogramm) wird damit verlassen.                             |  |  |
| AUTO                                      | Auto-Modus:       | - Wird angezeigt, sofern über die App das Wochenprogramm           |  |  |
|                                           |                   | aktiviert wurde (Mode: Smart).                                     |  |  |
| ( AWAY                                    | Abwensenheits-    | - Wird angezeigt, sofern über die Mode-Taste am Gerät, oder über   |  |  |
|                                           | Modus:            | die App der Away-Modus aktiviert wurde. Die für den Away-          |  |  |
|                                           |                   | Modus eingestellte Temperatur wird verwendet.                      |  |  |
| (A) HOME                                  | Zuhause-Modus:    | - Wird angezeigt, sofern über die Mode-Taste am Gerät, oder über   |  |  |
|                                           |                   | die App der Home-Modus aktiviert wurde. Die für den Home-          |  |  |
|                                           |                   | Modus eingestellte Temperatur wird verwendet.                      |  |  |
| Temperatur Anzeige:                       |                   | Links: aktuelle Raumtemperatur oder Temperatur des externen        |  |  |
| ROOM T SET                                |                   | Sensors (Einstellungen siehe Manuelle Bedienung)                   |  |  |
| ┎┅ᅂ᠁┎┎┉                                   |                   | Mitte: Pfeil blinkt sofern die Soll-Temperatur noch nicht erreicht |  |  |
|                                           |                   | ist, oder die eingestellte Begrenzungstemperatur des externen      |  |  |
|                                           |                   | Sensors erreicht wird.                                             |  |  |
|                                           |                   | Rechts: zeigt die gewünschte Temperatur (Set / Soll-Temperatur)    |  |  |
|                                           |                   |                                                                    |  |  |
| 1                                         |                   | 1                                                                  |  |  |

# Manuelle Bedienung:

Folgende Funktionen des Thermostats können auch ohne die App eingestellt werden.

| Funk                                         | tion                                  | Tastenbetätigung                                |  |  |
|----------------------------------------------|---------------------------------------|-------------------------------------------------|--|--|
| Ändern der Anzeige für die IST-Temperatur im |                                       | Taste "M" und ▲ für 3 Sek. drücken, im Display  |  |  |
| Display (interner/externer Sensor)           |                                       | wird rechts neben der IST-Temperatur (links im  |  |  |
|                                              |                                       | Display) ROOM angezeigt, wenn der Wert des      |  |  |
|                                              |                                       | internen Temperatursensors angezeigt wird.      |  |  |
|                                              |                                       | Wird ROOM nicht angezeigt, wird der Wert des    |  |  |
|                                              |                                       | externen Temperatursensors angezeigt.           |  |  |
| Einst                                        | ellungsmenü öffnen                    | Taste ▲ und ▼ für 3 Sek. drücken. Durch         |  |  |
|                                              |                                       | mehrfaches drücken der Taste "M" kann           |  |  |
|                                              |                                       | zwischen den folgenden Einstellungen            |  |  |
|                                              |                                       | gewechselt werden. Der Wert der jeweiligen      |  |  |
|                                              |                                       | Einstellung kann mittels der ▲ und ▼ Tasten     |  |  |
|                                              |                                       | verändert werden.                               |  |  |
| 1                                            | Fenster-Offen Erkennung               | 00: deaktiviert, 01 aktiviert, Standard Wert 00 |  |  |
| 2                                            | Optimum Start                         | 00: deaktiviert, 01 aktiviert, Standard Wert 00 |  |  |
| 3                                            | Sensor Type                           | 00: interner Sensor, 01: externer Sensor, 02    |  |  |
|                                              |                                       | interner und externer Sensor, Standard Wert 00  |  |  |
| 4 Temperatur-Begrenzung externer Sensor      |                                       | 20 – 90°C / aus, Standard 28°C, für elektrische |  |  |
|                                              |                                       | Fußbodenheizung empfehlen wir max. 26°C         |  |  |
|                                              |                                       |                                                 |  |  |
| 5                                            | Hysterese                             | 1 – 9°C, Standard 2°C                           |  |  |
| 6                                            | Temperatur Kalibrierung               | -9 – +9°C, Standard 0°C                         |  |  |
| 7                                            | Temperatur-Begrenzung interner Sensor | 35 – 90°C, Standard 35°C                        |  |  |
| 8                                            | Frostschutz                           | 0 – 30, Standard 5°C                            |  |  |
| 9                                            | Home-Mode Temperatur                  | 5 – 35°C, Standard 22°C                         |  |  |
| 10                                           | Away-Mode Temperatur                  | 5 – 35°C, Standard 15°C                         |  |  |
| 11                                           | AUTO-Mode Temperatur                  | Standard 20°C, Wochenprogramm nur über App      |  |  |
|                                              |                                       | einstellbar                                     |  |  |
| 12                                           | Display-Helligkeit                    | 1-90, Standard 20 – dieser Menü-Punkt steht nur |  |  |
|                                              |                                       | für Gerät mit MCU 3.0.9 zur Verfügung           |  |  |
| 13                                           | Geräteneustart                        | ▲ oder ▼ kurz drücken, Anzeige wechselt von "-  |  |  |
|                                              |                                       | -" auf "==", ca. 30 Sekunden warten.            |  |  |
| 14                                           | Werkseinstellungen                    | ▲ oder ▼ kurz drücken, Anzeige wechselt von "-  |  |  |
|                                              |                                       | -" auf "==", ca. 30 Sekunden warten.            |  |  |

# Beschreibung Anschlussklemmen

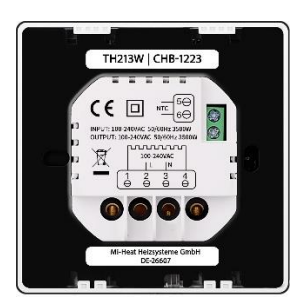

2 & 3 Eingangsklemme für die Versorgungsspannung (100-240V/AC) des Thermostaten

1 & 4 Ausgangsklemme zum Anschluss des Verbauchers

5 & 6 Eingangsklemme für den Anschluss des exterenen Temperatursensor

# App Einbindung und Programmierung:

Um das Thermostat per Smartphone App einrichten bzw. programmieren zu können, ist zunächst die kostenfreie TuyaSmart App aus dem jeweiligen App-Store zu laden und zu installieren.

Mindestanforderung Smartphone: iOS9 oder neuer, Android 4.1 oder neuer

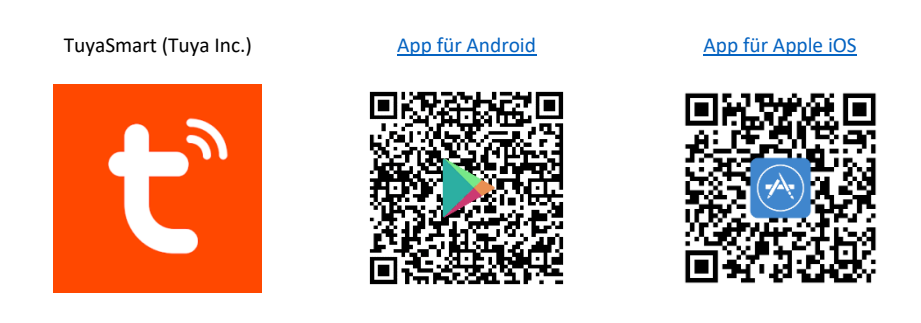

Die folgenden Schritte zeigen die Einrichtung der TuyaSmart App, sowie die Einbindung und Programmierung des Thermostaten.

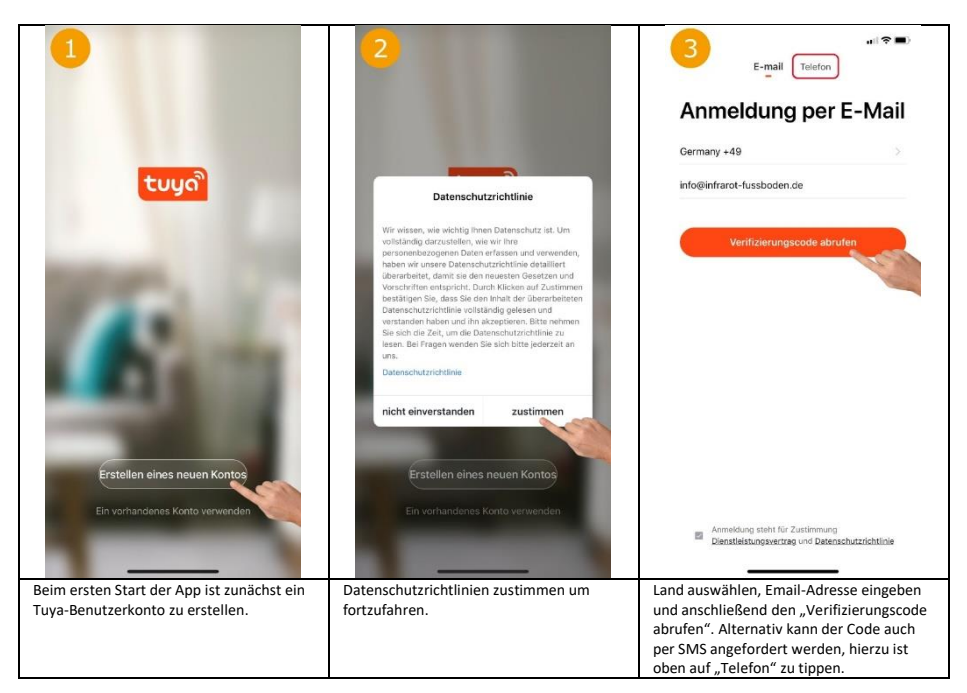

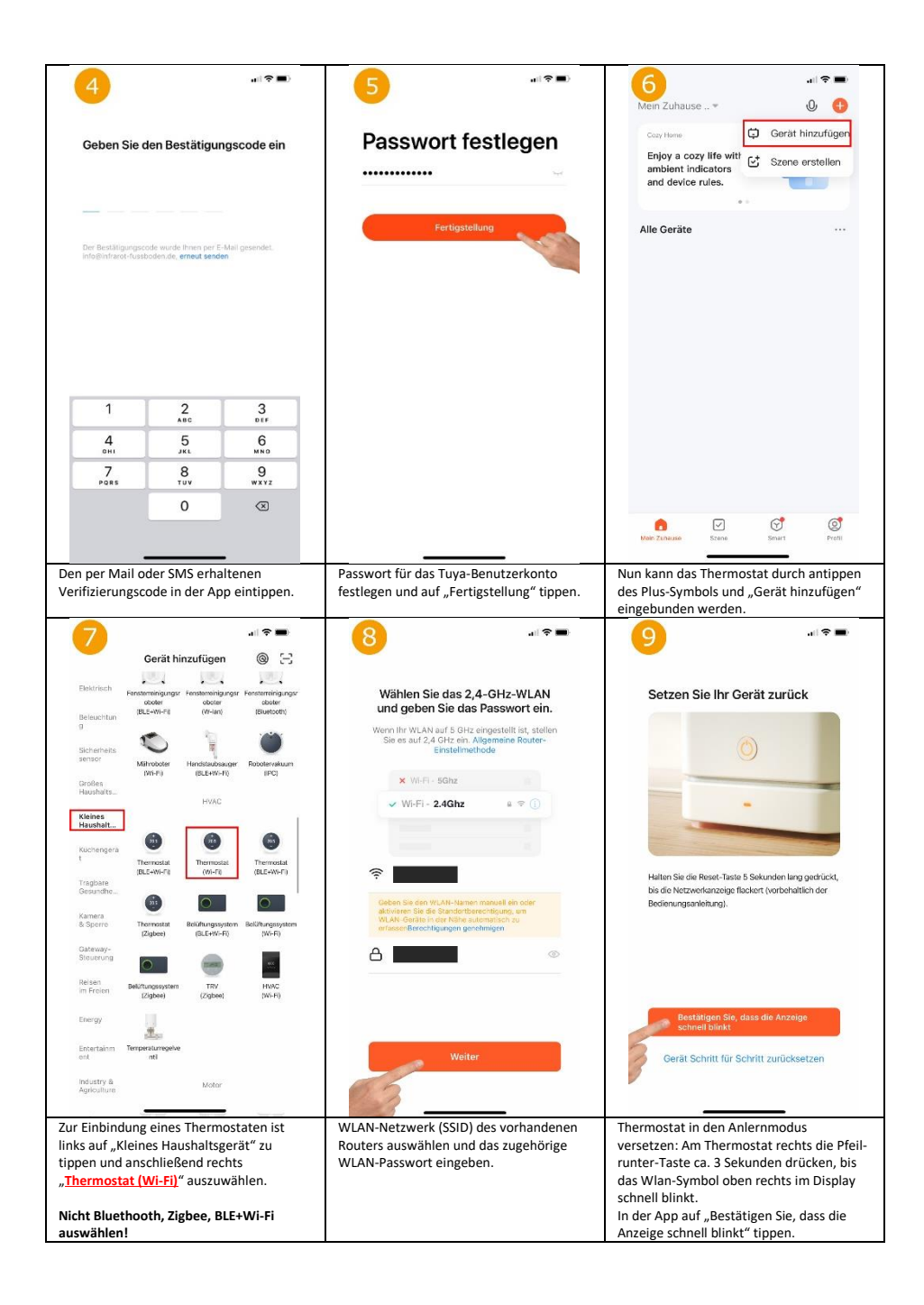

| 10 at \$ =>                                                                                                    | 11                                                                                                    |                                                                                                    |
|----------------------------------------------------------------------------------------------------|----------------------------------------------------------------------------------------------------|----------------------------------------------------------------------------------------------------|
| Gerät hinzufügen<br>Stellen Sie sicher, dass das Gorit eingeschal<br>Oritikation Sie sicher, dass das Gorit eingeschal                                                          | the Gorit er tagmich havingsfüg:                                                                                                    | Manual<br>Construction<br>Construction<br>Construction                                                                                                    |
| Correspetite<br>Scarogetite<br>Casade<br>Casade<br>Casade<br>Casade<br>Casade<br>Casade<br>Casade<br>Casade                                                                     | Fertigstellung                                                                                                    | +<br>Look •                                                                                                    |
| Nach erneuter Bestätigung, dass das Wlan-<br>Symbol am Gerät schnell blinkt, sucht die<br>App nach verfügbaren und im<br>Anlernmodus befindlichen Geräten.                      | Wurde ein Gerät gefunden, kann nun ein<br>beliebiger Name vergeben werden. Nach<br>dem antippen von "Fertigstellung" ist die<br>Einbindung erfolgreich abgeschlossen. | Mittig wird groß die Soll-Temperatur und<br>darüber die aktuelle Raum-Temperatur<br>(Indoor Temp) angezeigt. Mittels<br>Plus/Minus-Taste kann die Soll-<br>Temperatur angepasst werden. Mittels<br>"Lock" kann die Tastensperre<br>ein/ausgeschaltet werden. Funktionen der<br>weiteren Buttons siehe 13, 14, 15, 18. |
| Leep                                                                                                    | Lock                                                                                                    | Sensor Internal ><br>Temp calibration ADJ 0 ><br>Swing 2 ><br>Program >                                                                                                    |
| Durch antippen des "Modus" Symbols<br>unten links in der Hauptansicht des<br>Thermostaten lässt sich der Betriebsmodus<br>des Thermostaten wechseln<br>(Home/Away/Smart/Sleep). | Durch antippen des "Schalter" Symbols<br>unten in der Mitte Hauptansicht des<br>Thermostaten kann das Thermostat aus-<br>bzw. eingeschaltet werden.                   | Durch antippen des "Zahnrad" Symbols<br>unten rechts in der Hauptansicht lassen<br>sich folgende Einststellungen anpassen. Zu<br>verwendende Sensor (Bild 17), Temperatur<br>Kalibrierung, Hysterese (Swing) und das<br>Wochenprogramm (Bild 16) einstellen.                                                          |

| 16                                     | all 🗢 🔳      | 17<br>Flass Handison The                 | . I 🗢 🖦        | 18                                           | .ıl ≎ ∎⊃          |
|----------------------------------------|--------------|------------------------------------------|----------------|----------------------------------------------|-------------------|
| Mon to Fri                             |              | Sensor                                   | External >     | _                                            |                   |
| Wake                                   | 06:00 20°C > | Town of Planting AD I                    |                | Floor Heating Thermos                        | tat ∠>            |
| Away                                   | 09:00 15°C > | Temp calibration ADJ                     | 0 >            | Information des Geräts                       | >                 |
| Home                                   | 17:00 21°C > | Sming                                    | 2 /            | Smarte Szenen und Automatisierung            | en >              |
| Sleep                                  | 22:00 18°C > | Program                                  | >              | Kontrolle aus einem Drittanbieter unterstütz | ten               |
| Sat                                    |              |                                          |                |                                              |                   |
| Wake                                   | 06:00 20°C > |                                          |                | • • •                                        | Rokid             |
| Away                                   | 09:00 15°C > |                                          |                | Alexa Google IFTTT<br>Assistent              | Rokid             |
| Home                                   | 17:00 21°C > |                                          |                | Meldung Gerät offline                        |                   |
| Sleep                                  | 22:00 18°C > |                                          |                | Offline-Meldung                              | $\bigcirc$        |
| Sun                                    |              |                                          |                | Sonstiges                                    |                   |
| Wake                                   | 06:00 20°C > |                                          |                | Gerät teilen                                 | >                 |
| Away                                   | 09:00 15°C > | Sensor                                   |                | Gruppe erstellen                             | >                 |
| Home                                   | 17:00 21°C > |                                          |                | FAQ & Rückmeldung                            | >                 |
| Sleep                                  | 22:00 18°C > | Internal                                 | -              | Zum Startbildschirm hinzufügen               | >                 |
|                                        |              | External                                 |                | Netzwerk überprüfen So                       | fort überprüfen > |
|                                        |              | Internal & Ex                            | ternal         |                                              |                   |
|                                        |              | Complete                                 |                | Uberprüfen Sie das Upgrade der Firn          | nware >           |
| Hier kann ein individuelles Heizprofil |              | Hier kann ausgewählt werden, ob nur der  |                | Durch antippen des "Stift" Sy                | mbols oben        |
| hinterlegt werden.                     |              | interne, oder nur der externe Sensor für |                | rechts in der Hauptansicht des               |                   |
|                                        |              | die Temperaturermittlung verwendet       |                | Thermostaten, können die weiteren            |                   |
|                                        |              | werden soll. Es ist auch moglich beide   |                | in die Sprachsteuersysteme                   | gsmoglichkeit     |
|                                        |              | Sensoren in Kombination                  | zu verweilden. | und Google Assistent aufger                  | ufen werden.      |

# **Entsorgungshinweis**

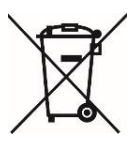

Dieses Gerät nicht im Hausmüll entsorgen! Elektronische Geräte sind entsprechend der Elektro- und Elektronik-Altgeräte Richtlinie über die örtlichen Sammelstellen für Elektronik-Altgeräte zu entsorgen.

# Hinweis zur Konformität

CE

Das CE-Zeichen ist ein Freiverkehrszeichen, dass sich ausschließlich an die Behörden wendet und keine Zusicherung von Eigenschaften beinhaltet

## Dokumentation © 2023 Version 2.1 - Mi-Heat Heizsysteme GmbH

Alle Rechte vorbehalten. Ohne schriftliche Zustimmung des Herausgebers darf diese Anleitung auch nicht auszugsweise in irgendeiner Form reproduziert oder vervielfältigt werden. Es ist möglich, dass das vorliegende Handbuch drucktechnische Mängel oder Druckfehler aufweist. Für Fehler technischer oder drucktechnischer Art und ihre Folgen übernehmen wir keinerlei Haftung.

### Konformitätserklärung

Hiermit erklärt Mi-Heat Heizsysteme GmbH, dass sich das Produkt TH213 in Übereinstimmung mit der RoHS-Richtlinie 2011/65/EU, der EMV-Richtlinie 2014/30/EU, der Niederspannungsrichtlinie 2014/35/EU und der Funkanlagen-Richtlinie 2014/53/EU befindet.

Die ausführliche Konformitätserklärung finden Sie unter: https://infrarot-fussboden.de/mediafiles/PDF/1032 EC Declaration of Conformity TH213.pdf

Mi-Heat Heizsysteme GmbH Ol Streek 39a 26607 Aurich Deutschland Internet: mi-heat.de E-Mail: info@infrarot-fussboden.de

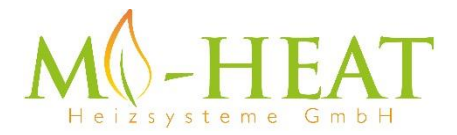

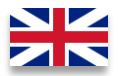

# TH213 Wifi Thermostat

# Thank you for purchasing our smart thermostat TH213 Wifi.

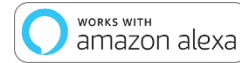

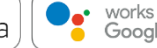

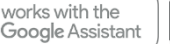

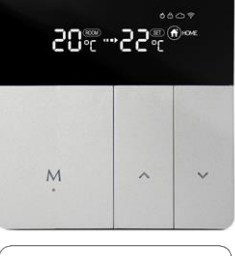

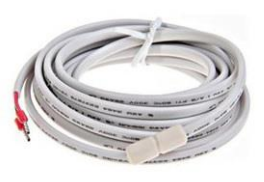

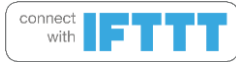

Due to the continuous further development of the device software (firmware), the range of functions described here or the method of operation may differ. The current version of the manual can be downloaded from the shop under the <u>Article</u> Downloads Tab.

# Features:

- Programmable/operatable by app
- Compatible with Amazon Alexa, Google Assistant and IFTTT
- Easy to install
- Weekly program 4 switching times (App: Monday to Friday and Saturday, Sunday)
- External sensor or room sensor

# Technical data:

- Operating voltage: 100-240V/AC
- Switching capacity: 3500W/15A (resistive load)
- Temperature sensor: internal or external sensor (NTC 10kOhm)
- Temperature limitation external sensor: 20 90°C / off (recommended max. 26°C)
- Window-Open-Detection
- Optimum start (temperature is reached at the set time)
- Frost protection: 5 30°C (1°C steps)
- Operating temperature: +5 ~ 35°C
- Accuracy: +/- 1°C
- LCD-display, illuminated
- Dimensions: 86mm x 86mm x 13mm
- Colour: Silver/Black
- Protection Type / Protection class: IP21 (sensor IP44) / 2
- Certification: CE, ROHS, WEEE
- Operating frequency: 2412-2472 MHz
- Max. transmitted high-frequency power: 20 dBm

# Important information before commissioning:

- Please read the complete instructions before starting to install the thermostat.
- The thermostat must be installed by a qualified person.
- Only use the thermostat as described in this manual.
- Always disconnect the power supply during installation work.

# Safety notes:

When handling products which are supplied with electrical voltage, the applicable VDE regulations must be observed, in particular VDE 0100, VDE 0550/0551, VDE 0700, VDE 0711 and VDE 0860.

- Before opening the device, make sure that it is de-energized.

- Tools may only be used on the device if it has been ensured that it is disconnected from the supply voltage and that any residual electrical charges stored in components have been discharged beforehand.

- Live cables or lines to which the device is connected must always be checked for insulation faults or breakages.

- If a fault is detected in the supply line, the device must be taken out of operation immediately until the defective line has been replaced.

If these instructions is not clearly state for non-commercial end users in regard to, which electrical characteristic values apply to the device, how external wiring is to be carried out, or which external components or accessories may be connected and what connected loads these external components may have, a specialist must always be requested for information. Before commissioning the device, check whether it is suitable for the planned application!

In case of doubt, it is absolutely necessary to consult experts or the manufacturers of the modules used! Please note that operating and connection errors are beyond our control. We assume no liability for any damage resulting therefrom.

# **Description of Device keys and LEDs**

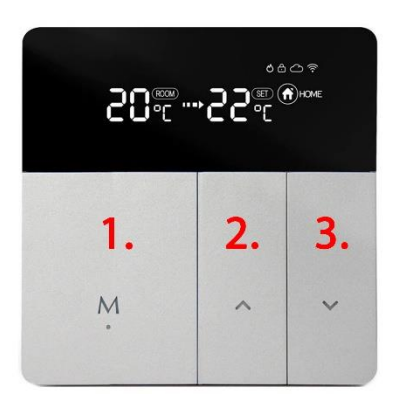

- 1. 1. mode & on/off key, short key press change operating mode, long key press (3 sec.) on/off.
- 2. increase temperature
- short keystroke reduce temperature, long keystroke (3 sec.) activates pairing mode for connection to Wlan

Press buttons 1 and 3 for 3 seconds to activate or deactivate the key lock.

# **Description Display symbols**

| ଧ            | Heating symbol:           | <ul> <li>Lights up permanently when heating is in progress and<br/>disappears when the target temperature has been reached.</li> <li>Flashes if the set limiting temperature of the external sensor is<br/>reached.</li> </ul>                                                                                                    |  |  |
|--------------|---------------------------|----------------------------------------------------------------------------------------------------|--|--|
| ຖິກ          | Window-Open-<br>Detection | <ul> <li>Appears if window open detection is enabled. The symbol flashes<br/>if an open window is detected and switches off the heating. The<br/>unit must detect a temperature drop of 3°C within 1 minute for<br/>this function to work.</li> <li>This function is primarily intended for use with the internal<br/>temperature sensor (sensor type 00 or 02). In conjunction with a<br/>pure floor heating system (sensor type 01), it is generally not<br/>practical to use this function.</li> </ul> |  |  |
| 0P           | Optimum start             | <ul> <li>Appears if the function has been enabled. With the optimum<br/>start function, the thermostat automatically determines (several<br/>days learning phase required) when the heating must be switched<br/>on so that the desired temperature is already reached at the set<br/>time.</li> </ul>                                                                                                    |  |  |
| ⋳            | Key lock:                 | <ul> <li>Is displayed if the key lock has been activated.</li> </ul>                                                                                                    |  |  |
| 0            | Cloud connection:         | - Shown if the thermostat has been connected to the cloud via the app or if there is a connection to the cloud server.                                                                                                    |  |  |
| ((:-         | Wlan connection:          | <ul> <li>Lights up permanently if the thermostat is connected via Wlan<br/>(see "App integration and programming").</li> <li>Flashes if the thermostat has been set to teach-in mode (see<br/>"App integration and programming" point 8).</li> </ul>                                                                                                    |  |  |
| Ę            | Manual operation:         | <ul> <li>Displayed when the temperature has been adjusted manually<br/>with the arrow keys. This exits the Away-/Home- or Auto-Mode<br/>(weekly program).</li> </ul>                                                                                                    |  |  |
| AUTO         | Auto-Mode:                | <ul> <li>- Is displayed if the week program was activated via the app<br/>(Mode: Smart).</li> </ul>                                                                                                    |  |  |
| AWAY         | Away-Mode:                | - Is displayed if the Away mode has been activated via the mode<br>button on the device or via the app. The temperature set for the<br>Away-Mode is used.                                                                                                    |  |  |
| HOME         | Home-Mode:                | - Is displayed if the home mode has been activated via the mode<br>button on the device or via the app. The temperature set for the<br>Home-Mode is used.                                                                                                    |  |  |
| 2 <b>0</b> ® | <b></b>                   | Temperature display:         Left: Current room temperature or temperature of the external sensor (for settings, see manual operation)         Middle: Arrow flashes if the target temperature has not yet been reached, or if the set limiting temperature of the external sensor is reached.         Right: shows the desired temperature (set / target temperature)                                                                                                    |  |  |

# Manual operation:

The following thermostat functions can also be set without the App.

| Function                                                             |                         | Key operation                                                                             |  |  |
|----------------------------------------------------------------------|-------------------------|-------------------------------------------------------------------------------------------|--|--|
| Change the showing ACTUAL                                            |                         | Press the "M" key and ▲ for 3 seconds, the display will show                              |  |  |
| temperature in the display                                           |                         | ROOM to the right of the ACTUAL temperature (left display side)                           |  |  |
| (inte                                                                | rnal/external sensor)   | when the value of the internal temperature sensor is displayed. If                        |  |  |
|                                                                      |                         | ROOM is not displayed, the value of the external temperature                              |  |  |
|                                                                      |                         | sensor is displayed.                                                                      |  |  |
| Oper                                                                 | n the settings menu     | Press the ▲ and ▼ button for 3 seconds. Tham press the "M" key                            |  |  |
|                                                                      |                         | several times to switch between the following settings. The value                         |  |  |
|                                                                      |                         | of each setting can be changed with the $\blacktriangle$ and $\blacktriangledown$ button. |  |  |
| 1                                                                    | Window open detection   | 00: deactivated, 01 activated, default value 00                                           |  |  |
| 2                                                                    | Optimum Start           | 00: deactivated, 01 activated, default value 00                                           |  |  |
| 3                                                                    | Sensor Type             | 00: internal sensor, 01: external sensor, 02 internal and external                        |  |  |
|                                                                      |                         | sensor, standard value 00                                                                 |  |  |
| 4                                                                    | Temperature limitation  | 20 - 95°C / off, standard 28°C, for electric underfloor heating we                        |  |  |
|                                                                      | external sensor         | recommend 26°C                                                                            |  |  |
| 5                                                                    | Hysteresis              | 1 – 9°C, standard 2°C                                                                     |  |  |
| 6                                                                    | Temperature Calibration | -9 – +9°C, standard 0°C                                                                   |  |  |
| 7                                                                    | Temperature limitation  | 35 – 90°C, standard 35°C                                                                  |  |  |
|                                                                      | internal sensor         |                                                                                           |  |  |
| 8                                                                    | Frost protection        | 0 - 30, standard 5°C                                                                      |  |  |
| 9                                                                    | Home-Mode Temperature   | 5 – 35°C, standard 22°C                                                                   |  |  |
| 10                                                                   | Away-Mode Temperature   | 5 – 35°C, standard 15°C                                                                   |  |  |
| 11                                                                   | AUTO-Mode Temperature   | standard 20°C, weekly program only adjustable via App                                     |  |  |
| 12                                                                   | Display brightness      | 1-90, Standard 20 - this menu item is only available for unit with                        |  |  |
|                                                                      |                         | MCU 3.0.9                                                                                 |  |  |
| 13                                                                   | Restart device          | Short press ▲ or ▼, display changes from "" to "==", wait                                 |  |  |
|                                                                      |                         | approx. 30 seconds.                                                                       |  |  |
| 14 Factory settings Short press ▲ or ▼, display changes from "" to " |                         | Short press ▲ or ▼, display changes from "" to "==", wait                                 |  |  |
|                                                                      |                         | approx. 30 seconds.                                                                       |  |  |

# **Description of terminals:**

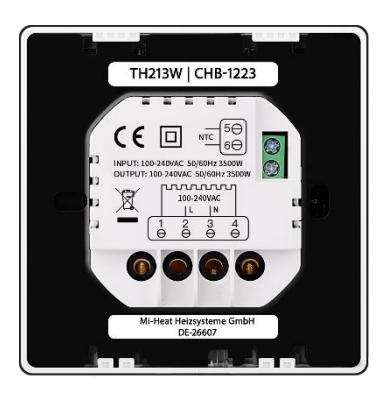

1 & 4 Output terminal for connecting the load

2 & 3 Input terminal for the supply voltage (100-240V/AC) of the thermostat

5 & 6 Input terminal to connect the external temperature sensor

# App integration and programming:

In order to setup or program the thermostat via Smartphone App, the free TuyaSmart App must first be downloaded and installed from the respective App Store.

Minimum Smartphone requirements: iOS9 or newer, Android 4.1 or newer

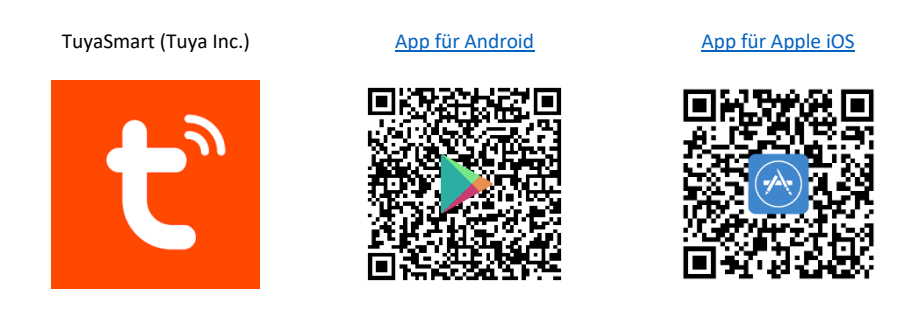

The following steps show the setup of the TuyaSmart App as well as the integration and programming of the thermostat.

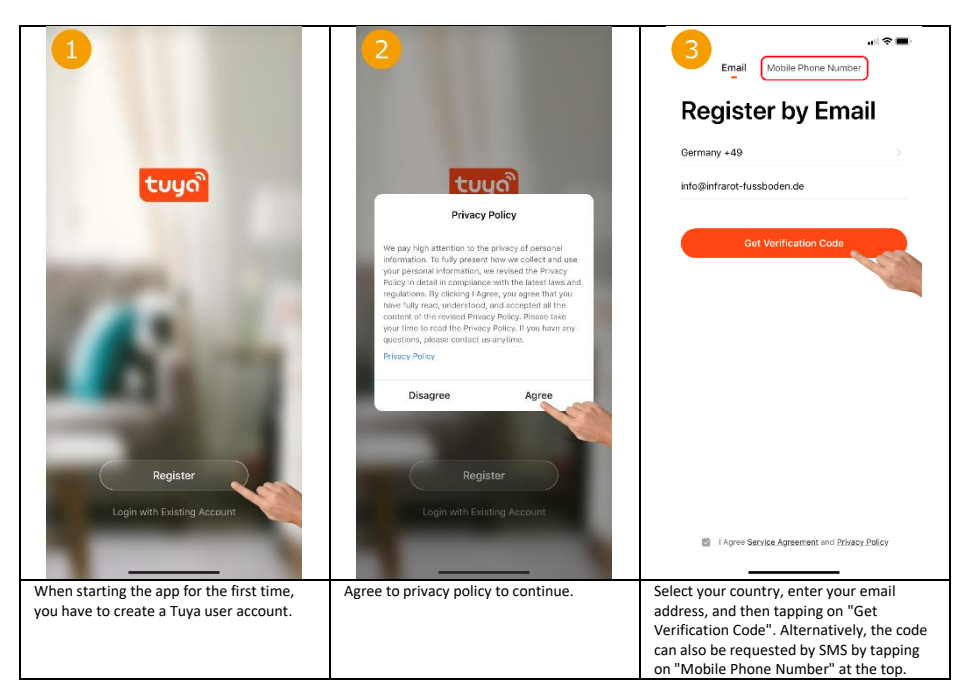

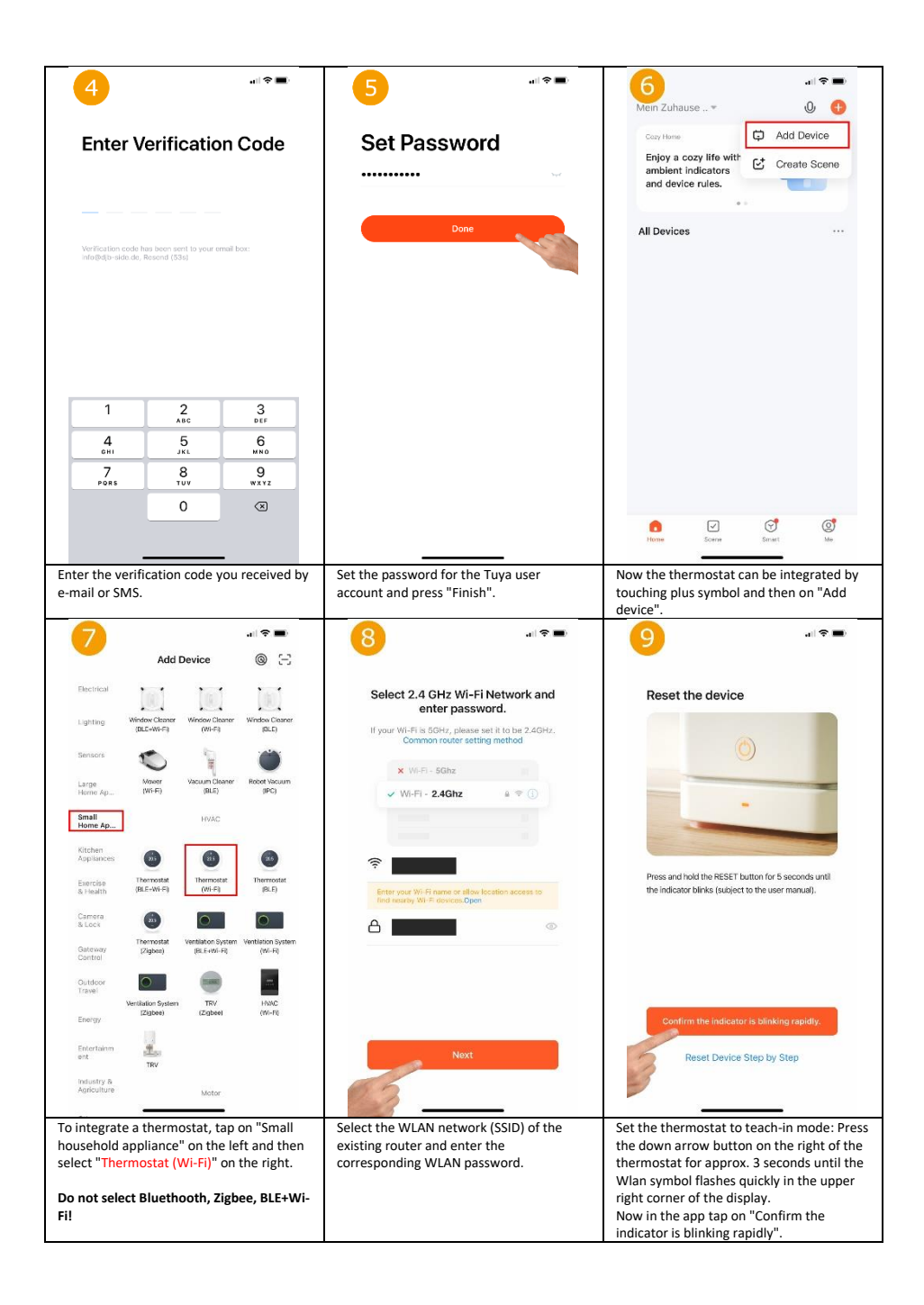

| 10                                                                                                    |                                                                                                    | ari 🕫 🗈<br>Indee Tene 2400                                                                                                    |
|----------------------------------------------------------------------------------------------------|----------------------------------------------------------------------------------------------------|----------------------------------------------------------------------------------------------------|
| Keen the network state                                                                                                    | Eloor Heating Thermostat 🖉<br>Device added successfular                                                                                       | Manad<br>20 °C                                                                                                    |
| After confirming again that the wifi suppole                                                                                                    | Done                                                                                                    | - +<br>Lock • •                                                                                                    |
| on the unit is flashing quickly, the app<br>searches for available units that are in<br>teach-in mode.                                                                                                    | assigned. After touching "Done", the<br>integration of the thermostat is<br>successfully completed.                                           | displayed in the middle and the current<br>room temperature (Indoor Temp) above it.<br>The setpoint temperature can be adjusted<br>manually using the Plus/Minus button. The<br>key lock can be switched on/off using the<br>"Lock" key. Functions of the other buttons<br>see 13, 14, 15, 18. |
| LIS<br>Descriptions<br>Descriptions<br>Description | 14<br>Padar: Inno 24°C<br>Manual<br>Car<br>20 °C                                                                                              | Image: sensor     Internal       Sensor     Internal       Temp calibration ADJ     0       Swing     2       Program     >                                                                                                    |
| Matri                                                                                                    |                                                                                                    |                                                                                                    |
| Home<br>Away<br>Smart<br>Sleep<br>Complete                                                                                                    | - +<br>Lock •                                                                                                    |                                                                                                    |
| Tap the "Mode" icon in the lower left<br>corner of the main thermostat display to<br>change the thermostat operating mode<br>(Home/Away/Smart/Sleep).                                                                                                    | The thermostat can be switched off or on<br>by touching the "switch" symbol in the<br>middle at the bottom of the main<br>thermostat display. | The following settings can be adjusted by<br>tapping the "Gear" symbol in the lower<br>right corner of the main view. Set the<br>sensor to be used (Fig. 17), temperature<br>calibration, hysteresis (Swing) and the<br>weekly program (Fig. 16).                                              |

| 16               |                             | 17                                            |          | 18                                   | al 🛠 💽           |
|------------------|-----------------------------|-----------------------------------------------|----------|--------------------------------------|------------------|
| Mon to Fri       |                             | Sensor                                        | External | _                                    |                  |
| Wake             | 06:00 20°C >                |                                               |          | Floor Heating Therm                  | iostat 🖉 >       |
| Away             | 09:00 15°C >                | Temp calibration ADJ                          | 0 >      | Device Information                   | >                |
| Home             | 17:00 21°C >                |                                               | - /      | Smart Scenes and Automations         | >                |
| Sleep            | 22:00 18°C >                | Program                                       | >        | Third-party Control                  | ,                |
| Sat              |                             |                                               |          |                                      |                  |
| Wake             | 06:00 20°C >                |                                               |          |                                      | Rokid            |
| Away             | 09:00 15°C >                |                                               |          | Alexa Google IFT<br>Assistant        | TT Rokid         |
| Home             | 17:00 21°C >                |                                               |          | Device Offline Notification          |                  |
| Sleep            | 22:00 18°C >                |                                               |          | Offline Notification                 | $\bigcirc$       |
| Sun              |                             |                                               |          | Others                               |                  |
| Wake             | 06:00 20°C >                |                                               |          | Share Device                         | >                |
| Away             | 09:00 15°C >                |                                               |          | Create Group                         | >                |
| Home             | 17:00 21°C >                | Sensor                                        |          | FAQ & Feedback                       | >                |
| Sleep            | 22:00 18°C >                | Internal                                      |          | Add to Home Screen                   | >                |
|                  |                             | External                                      | •        | Check Device Network                 | Check Now >      |
|                  |                             | Internal & E                                  | ternal   | Check for Firmware Upgrade           | >                |
| _                |                             | Complete                                      | _        |                                      | _                |
| An individual he | ating profile can be stored | Here you can select whether only the          |          | By touching the "pen" sym            | bol in the upper |
| here.            |                             | internal or only the external sensor is to be |          | right corner of the main view of the |                  |
|                  |                             | used for temperature determination. It is     |          | thermostat, further settings and     |                  |
|                  |                             | also possible to use both sensors in          |          | integration options in the           | voice control    |
|                  |                             | compination.                                  |          | systems Amazon Alexa and             | i Google         |
|                  |                             |                                               |          | Assistant can be called up.          |                  |

### **Disposal notes**

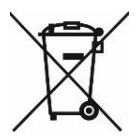

Do not dispose of this device in household waste! Electronic devices must be disposed of at the local collection points for electronic waste in accordance with the Waste Electrical and Electronic Equipment Directive.

### Note on conformity

CE

The CE mark is a free trade mark that is exclusively addressed to the authorities and does not contain any assurance of properties.

#### Documentation © 2023 Version 2.1 - Mi-Heat Heizsysteme GmbH

All rights reserved. No part of this manual may be reproduced in any form or by any means without the written permission of the publisher. This manual may contain typographical defects or misprints. We assume no liability for technical or printing errors and their consequences.

### **Declaration of conformity**

Mi-Heat Heizsysteme GmbH hereby declares that the product TH213 is in compliance with the RoHS Directive 2011/65/EU, the EMC Directive 2014/30/EU, the Low Voltage Directive 2014/35/EU and the Radio Equipment Directive 2014/53/EU.

The detailed declaration of conformity can be found under: https://infrarot-fussboden.de/mediafiles/PDF/1032 EC Declaration of Conformity TH213.pdf

Mi-Heat Heizsysteme GmbH Ol Streek 39a 26607 Aurich Germany Internet: mi-heat.com E-Mail: info@infrarot-fussboden.de